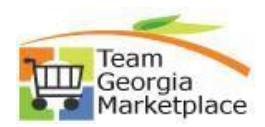

## **Cart Approver**

This document outlines the process the Cart Approver uses to review and approve a cart and assign it to an Assignee.

| Step # |                                                                                                    | Action                                                                                                    |
|--------|----------------------------------------------------------------------------------------------------|----------------------------------------------------------------------------------------------------|
| 1      | Sign into Team Georgia Ma                                                                                                  | arketplace.                                                                                                    |
|        |                                                                                                    | m Georgia Marketplace                                                                                                    |
|        |                                                                                                    | State of Georgia                                                                                                    |
|        | SIGN I<br>Welcon<br><u>Existin</u><br><u>New U</u><br>this site                                                            | N<br>ne To Team Georgia Marketplace!<br><u>g Users:</u> Please enter your user name and password below (fields are case-sensitive).<br>sers: Please Click Here for access. You will be provided with details on how to access                                                                                                    |
|        |                                                                                                    | User Name Password Forgot your Password? SIGN IN                                                                                                    |
| 2      | Cart Approver receives an                                                                                                  | email confirmation to approve a cart.                                                                                                    |
|        | A shopping cart has been ass<br>support@sciquest.com<br>To @ Patel, Leena<br>() If there are problems with how this messag | e is displayed, click here to view it in a web browser.                                                                                                    |
|        | Click here to download pictures. To help p                                                                                 | otect your privacy, Outlook prevented automatic download of some pictures in this message.                                                                                                    |
|        |                                                                                                    |                                                                                                    |
|        |                                                                                                    | Shopper: Leena Patel (Agency: 40199)<br>Assigned to: LEENA PATEL                                                                                                    |
|        |                                                                                                    | Dear Leena Patel                                                                                                    |
|        |                                                                                                    | A Cart has been assigned to LEENA PATEL (Leena Patel@doas.ga.gov) from Leena Patel<br>(leena.patel@doas.ga.gov). If you are a Requester and will be submitting the cart, please<br>log in via PeopleSoft. If you are an Approver, the shopping cart can be accessed for review<br>in "Draft Carts" or by selecting the URL below.                                                                                                    |
|        |                                                                                                    | https://usertest.sciquest.com/apps/Router/ViewAssignedCarts?<br>AuthUser=1155557&ParamAction=View&CartId=3545044&tmstmp=1660145571591                                                                                                    |
|        |                                                                                                    | If applicable, the user has submitted the following additional comments:                                                                                                    |
|        |                                                                                                    | Test Cart                                                                                                    |
|        |                                                                                                    | If you need to review the process for approving a cart, please log into<br><u>http://doas.rollbook.com</u> with your email address as your login and your employee ID minus<br>the first two zeros as your password. You can find the Assigned Cart Training in Enrollment<br>under Current or History. If you have any additional questions with regard to this shopping<br>cart, please contact your Team Georgia Marketplace Support Team. |
|        |                                                                                                    | Support Team Contact Information:<br>+1 404-657-6000 <u>ProcurementHelp@doas.ga.gov</u>                                                                                                    |
|        |                                                                                                    | Thank you,<br>Georgia                                                                                                    |

Quick Reference Guide Team Georgia Marketplace

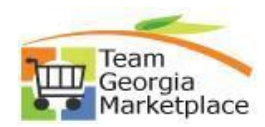

| Shop  My Carts and C                                                                                                    | Orders 🕨 View Carts 🕨 Assigned Carts                                                                                                    |                                                                                                    |                                    |                                     |                                                                                                    |                                                             |
|----------------------------------------------------------------------------------------------------|----------------------------------------------------------------------------------------------------|----------------------------------------------------------------------------------------------------|------------------------------------|-------------------------------------|----------------------------------------------------------------------------------------------------|-------------------------------------------------------------|
| Cart Managa                                                                                                    | mant                                                                                                    |                                                                                                    |                                    |                                     |                                                                                                    | Curry Curr 2                                                |
|                                                                                                    | inen                                                                                                    |                                                                                                    |                                    |                                     |                                                                                                    | Create Carl y                                               |
| Draft Carts                                                                                                    | Assigned Carts                                                                                                    |                                                                                                    |                                    |                                     |                                                                                                    |                                                             |
| Assign Substitute                                                                                                    |                                                                                                    |                                                                                                    |                                    |                                     |                                                                                                    |                                                             |
| Test Requester1                                                                                                    | Carts                                                                                                    |                                                                                                    |                                    |                                     |                                                                                                    |                                                             |
| -1-17 of 17 Ret                                                                                                    | sults                                                                                                    |                                                                                                    |                                    |                                     |                                                                                                    | 20 Per Page 💌                                               |
| Туре 🗠                                                                                                    | Shopping Cart Name 👻 Cart De                                                                                                    | escription Date Created 🗠                                                                                   | Total 🗠                            | Created By                          | 0 △                                                                                                    | Action                                                      |
| Normal                                                                                                    | 2022-06-16 lpatel_test 01                                                                                                    | 6/16/2022                                                                                                   | 2.49 USD 1                         | Leena Patel Charmaine               | Hooke-Powell                                                                                                    | View 💌 or                                                   |
|                                                                                                    |                                                                                                    |                                                                                                    |                                    |                                     |                                                                                                    |                                                             |
| AU -                                                                                                    | Coarob (Alt) (0)                                                                                                    | 0                                                                                                    | 0.00.000                           | <b>–</b> –                          |                                                                                                    |                                                             |
| All 🔻                                                                                                    | Search (Ait+Q)                                                                                                    | ų                                                                                                    | 0.00 050                           |                                     |                                                                                                    |                                                             |
|                                                                                                    |                                                                                                    |                                                                                                    |                                    |                                     |                                                                                                    |                                                             |
| N                                                                                                    | lotifications                                                                                                    |                                                                                                    |                                    |                                     |                                                                                                    |                                                             |
|                                                                                                    |                                                                                                    |                                                                                                    |                                    |                                     |                                                                                                    |                                                             |
| S                                                                                                    | Shopping, Carts & Re                                                                                                    | quisitions                                                                                                  |                                    | -                                   |                                                                                                    |                                                             |
| 0                                                                                                    | Cart Has Reen As                                                                                                    | signed                                                                                                    |                                    | -                                   | Aug 10                                                                                                    |                                                             |
|                                                                                                    | Curtinus DeciriAs                                                                                                    | olulicu                                                                                                    |                                    |                                     |                                                                                                    |                                                             |
|                                                                                                    |                                                                                                    |                                                                                                    |                                    |                                     | Aug IU                                                                                                    |                                                             |
| <b>?</b> 2                                                                                                    | 022-06-16 lpatel_tes                                                                                                    | t 02, Assigned                                                                                              | l To Leena Patel,                  | Assi                                | Aug 10                                                                                                    |                                                             |
| <b>?</b> 2                                                                                                    | 022-06-16 lpatel_tes                                                                                                    | t 02, Assigned                                                                                              | l To Leena Patel,                  | Assi                                | Xuy IO<br>X                                                                                                    |                                                             |
| Click on S                                                                                                    | 022-06-16 lpatel_tes                                                                                                    | it 02, Assigned                                                                                             | To Leena Patel,<br>Cart screen wit | Assi<br>h details.                  | Xug 10<br>X                                                                                                    |                                                             |
| Click on S<br>Shopping Cart •                                                                                                    | 2022-06-16 lpatel_tes<br>Shopping Cart Name                                                                                                    | t 02, Assigned                                                                                              | To Leena Patel,<br>Cart screen wit | Assi<br>h details.                  | Aug IO<br>×                                                                                                    | Assign Cart Proceed To Checko                               |
| Click on S<br>Shopping Cart •                                                                                                    | Chopping Cart Name                                                                                                    | t 02, Assigned                                                                                              | To Leena Patel,<br>Cart screen wit | Assi<br>h details.                  | Aug IO<br>★                                                                                                    | Assign Cart Proceed To Checko                               |
| Click on S<br>Shopping Cart •                                                                                                    | 2022-06-16 lpatel_tes<br>Shopping Cart Name<br>3545006<br>Return Cart<br>Empty Cart                                                                                                    | t 02, Assigned                                                                                              | To Leena Patel,                    | Assi<br>h details.                  | Rug To                                                                                                    | Assign Cart Proceed To Checke                               |
| Click on S<br>Shopping Cart •<br>Simple Advar<br>Search for products, s                                                                                                    | 2022-06-16 lpatel_tes                                                                                                    | t 02, Assigned                                                                                              | To Leena Patel,                    | Assi<br>h details.                  | Return Cart                                                                                                    | Assign Cart Proceed To Checko                               |
| Click on S<br>Shopping Cart •<br>Simple Advar<br>Search for products, s<br>1 Item                                                                                                    | 2022-06-16 lpatel_tes                                                                                                    | Iink and View                                                                                               | To Leena Patel,                    | Assi                                | Return Cart                                                                                                    | Assign Cart Proceed To Checko                               |
| Click on S<br>Shopping Cart ·<br>Search for products, s<br>1 Item                                                                                                    | 2022-06-16 lpatel_tes                                                                                                    | t 02, Assigned                                                                                              | To Leena Patel,                    | Assi                                | Rug IV<br>X<br>Return Cart<br>Details<br>For<br>Lena Patel<br>Name                                                                                                    | Assign Cart Proceed To Checke                               |
| Click on S<br>Shopping Cart ·<br>Search for products, s<br>1 Item<br>STAPLES CONTR                                                                                                    | 2022-06-16 lpatel_tes<br>Shopping Cart Name<br>3545006<br>Return Cart<br>Empty Cart<br>Create New Cart<br>View Carts<br>View Carts<br>View Cart history<br>See configuration for this regulsition                                                                                                    | it 02, Assigned                                                                                             | To Leena Patel,                    | Assi                                | Return Cart                                                                                                    | Assign Cart Proceed To Checko                               |
| Click on S<br>Shopping Cart •<br>Simple Advar<br>Search for products, s<br>1 Item<br>STAPLES CONTR<br>SUPPLIER DETAILS                                                                                                    | 2022-06-16 lpatel_tes                                                                                                    | t 02, Assigned<br>link and View                                                                             | To Leena Patel,                    | Assi                                | Rug IV                                                                                                    | Assign Cart Proceed To Checks                               |
| Click on S<br>Shopping Cart ·<br>Simple Advar<br>Search for products, s<br>1 Item<br>STAPLES CONTR<br>SUPPLIER DETAILS 1<br>Ite                                                                                                    | 2022-06-16 lpatel_tes<br>Shopping Cart Name<br>3545006<br>Return Cart<br>Empty Cart<br>Create New Cart<br>View Carts<br>View Carts<br>View Cart history<br>See configuration for this requisition<br>em                                                                                                    | t 02, Assigned<br>link and View<br>s, New York 12866 United States<br>Catalog No. Size/Packa                | To Leena Patel,<br>Cart screen wit | Assi<br>h details.                  | Run Cart                                                                                                    | Assign Cart Proceed To Checko                               |
| Click on S<br>Shopping Cart •<br>Simple Advar<br>Search for products, s<br>1 Item<br>STAPLES CONTR<br>SUPPLIER DETAILS                                                                                                    | 2022-06-16 lpatel_tes                                                                                                    | t 02, Assigned<br>Iink and View<br>s, New York 12865 United States<br>Catalog No. Size/Packa<br>2432352 PK  | To Leena Patel,<br>Cart screen wit | Assi<br>h details.                  | □       •       Return Cart         Q       For       Leena Patel         □       •       2022-06-16 (pate)         •       □       Estimate (2.49 US)         •       □       Total: | Assign Cart Proceed To Checke<br>eL[set 01<br>D) ~<br>2.45  |
| Click on S<br>Shopping Cart ·<br>Search for products, s<br>1 Item<br>STAPLES CONTR<br>SUPPLIER DETAILS<br>Inter<br>1 Stapper Stapper Stappe | 2022-06-16 lpatel_tes<br>Shopping Cart Name<br>3545006<br>Return Cart<br>Empty Cart<br>Create New Cart<br>View Carts<br>View Carts<br>View Carts<br>View Cart history<br>See configuration for this requisition<br>em<br>taples Correction Tape, White, 10/Pack (ST59822/51666)                                                | t 02, Assigned<br>Iink and View<br>s, New York 12866 United States<br>Catalog No. Size/Packa<br>24323552 PK | To Leena Patel,<br>Cart screen wit | Assi<br>h details.                  | Return Cart                                                                                                    | Assign Cart Proceed To Checko<br>eL_test 01<br>D) ~<br>2.49 |
| Click on S<br>Shopping Cart •<br>Simple Advar<br>Search for products, s<br>1 Item<br>STAPLES CONTR<br>SUPPLIER DETAILS<br>1                                                                                                    | 2022-06-16 lpatel_tes<br>Shopping Cart Name<br>354500€<br>Return Cart<br>Empty Cart<br>Create New Cart<br>View Carts<br>View Carts<br>View Carts<br>View Cart history<br>See configuration for this requisition<br>em<br>taples Correction Tape, White, 10/Pack (ST59822/51666)                                                | t 02, Assigned<br>Iink and View<br>p, New York 12866 United States<br>Catalog No. Size/Packa<br>24323552 PK | To Leena Patel,<br>Cart screen wit | Assi h details. Quantity Ext. Price | Return Cart                                                                                                    | eLitest 01<br>D) ~                                          |
| Click on S<br>Shopping Cart •<br>Simple Advar<br>Search for products, s<br>1 Item<br>SUPPLIER DETAILS<br>1 Item<br>1 SUPPLIER DETAILS<br>1 Item DETAILS<br>Contract                                                                                                    | 2022-06-16 lpatel_tes<br>Shopping Cart Name<br>354500€<br>Retur Cart<br>Empty Cart<br>Create New Cart<br>View Carts<br>View Carts<br>View Carts<br>View Carts<br>View Carts<br>View Carts<br>View Cart history<br>Se configuration for this requisition<br>em<br>taples Correction Tape, White, 10/Pack (ST59822/51666)<br>s € | t 02, Assigned<br>ink and View<br>s, New York 12866 United States<br>Catalog No. Size/Packa<br>24323552 PK  | To Leena Patel,<br>Cart screen wit | Assi h details.                     | Return Cart                                                                                                    | Assign Cart Proceed To Checko<br>eL_test 01<br>0) ~<br>2.43 |
| Click on S<br>Shopping Cart ·<br>Simple Advar<br>Search for products, s<br>SuppLier Detrails S<br>UPPLIER DETAILS<br>Contract                                                                                                    | 2022-06-16 lpatel_tes<br>Shopping Cart Name<br>354500€<br>Return Cart<br>Empty Cart<br>Create New Cart<br>View Carts<br>View Carts<br>View Carts<br>View Cart history<br>See configuration for this requisition<br>em<br>taples Correction Tape, White, 10/Pack (ST59822/51666)<br>s ♦                                         | t 02, Assigned<br>Iink and View<br>p, New York 12866 United States<br>Catalog No. Size/Packa<br>24323552 PK | To Leena Patel,<br>Cart screen wit | Assi h details. Quantity Ext. Price | Return Cart                                                                                                    | eL test 01                                                  |

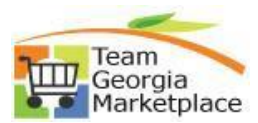

| 5 | To Return Cart to the Shopper who                               | o assigned cart for approval, click Return Cart.                                                            |
|---|-----------------------------------------------------------------|----------------------------------------------------------------------------------------------------|
|   | Shopping Cart • 3545006                                         | -                                                                                                    |
|   |                                                                 | Return Cart                                                                                                 |
|   | Simple Advanced                                                 | Empty Cart                                                                                                  |
|   | Search for products, suppliers, forr                            | Create New Cart                                                                                             |
|   | 1 Item                                                          | View Carts                                                                                                  |
|   |                                                                 | View Cart return message(s)                                                                                 |
|   | STAPLES CONTRACT & CO                                           | View Cart history                                                                                           |
|   | SUPPLIER DETAILS 🔤 📡 Fulfil                                     | See configuration for this requisition                                                                      |
| 6 | Add Justification comments which a                              | are required to return the cart.                                                                            |
|   | Return Cart                                                     | $\times$                                                                                                    |
|   | Return Cart To: Leena Pa                                        | tel                                                                                                    |
|   | Note:                                                           |                                                                                                    |
|   |                                                                 |                                                                                                    |
|   |                                                                 |                                                                                                    |
|   | -                                                               | acters remaining expand i clear                                                                             |
|   |                                                                 |                                                                                                    |
|   |                                                                 | Return Cancel                                                                                               |
|   |                                                                 |                                                                                                    |
|   |                                                                 |                                                                                                    |
| 7 | Cart Approver will receive a confirr<br>from the Cart Approver. | nation page upon clicking on Return. Shopper will receive an email                                          |
|   | Simple Advanced                                                 | Go to: Non-Catalog Item   Favorites   Forms   Shop   Quick Order Browse: Suppliers   Categories   Contracts |
|   | Search for products, suppliers, forms, part number, etc.        | Q                                                                                                    |
|   | ⊘ Congratulations! Your cart has bee                            | n returned back to the original creator                                                                     |
|   | Requisition Summary                                             | What Would You Like To Do Now?                                                                              |
|   | You included the following<br>note: Test return                 | Search for another item     Check the status of an order                                                    |
|   | Requisition number 3545006                                      | Return to your home page     Create new draft cart                                                          |
|   | Requisition status Draft                                        |                                                                                                    |
|   | Cart name 2022-06-16 lpatel_test 01                             |                                                                                                    |
|   | Requisition total 2.49 USD                                      |                                                                                                    |
|   |                                                                 |                                                                                                    |
|   |                                                                 |                                                                                                    |

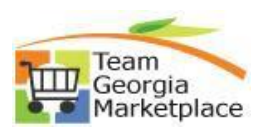

| Simple Advanced                                                            |                                                                                |                                      |                             |            |           |            | = •    | Return Cart        | Assign Cart |
|----------------------------------------------------------------------------|--------------------------------------------------------------------------------|--------------------------------------|-----------------------------|------------|-----------|------------|--------|--------------------|-------------|
| Simple Advanced                                                            | Return Cart                                                                    |                                      |                             |            |           |            |        |                    |             |
|                                                                            | Empty Cart                                                                     |                                      |                             |            |           |            |        | Details            |             |
| Search for products, suppliers, for                                        | Create New Cart                                                                |                                      |                             |            |           |            | Q      | For                |             |
|                                                                            | View Carts                                                                     |                                      |                             |            |           |            | -      | Leena Patel        |             |
| 1 Item                                                                     | View Cart return message(s)                                                    |                                      |                             |            |           |            | ×      |                    |             |
| STAPLES CONTRACT & CO                                                      | View Cart history                                                              |                                      |                             |            |           |            |        | Name               |             |
|                                                                            | See configuration for this requisit                                            | ion                                  |                             |            |           |            |        | 2022-06-16 lpatel  | Ltest 01    |
| SUPPLIER DETAILS 🔤 🐌 Fulfil                                                |                                                                                | s, New York 12866 Unite              | ed States                   |            |           |            |        |                    |             |
| Item                                                                       |                                                                                | Catalog No.                          | Size/Packaging              | Unit Price | Quantity  | Ext. Price |        | Estimate (2.49 USD | ))          |
| 1 Staples Correc                                                           | tion Tape, White, 10/Pack (ST59822/51666)                                      | 24323552                             | РК                          | 2.49       | 1 PK      | 2.49       | 🗆      | lotal:             |             |
| ∧ ITEM DETAILS ♦                                                           |                                                                                |                                      |                             |            |           |            |        |                    |             |
| Contract                                                                   | 00000.SD.SD0000167.00                                                          | 01 💌                                 |                             |            |           |            |        |                    |             |
|                                                                            | Office Supplies                                                                | <i>// ·</i>                          |                             |            |           |            |        |                    |             |
|                                                                            |                                                                                |                                      |                             |            |           |            |        |                    |             |
| NIGP                                                                       | 61529                                                                          | ٩                                    |                             |            |           |            |        |                    |             |
|                                                                            | Correction Fluid, Sheets and Tape, I                                           | ncluding Thinners (For Typewriter Cr | Correction Tape See 610-96) |            |           |            |        |                    |             |
| dd Commen<br>esignated R                                                   | its and Attachn<br>equester.                                                   | nents nee                            | ded for ju                  | stificatio | n for Red | queste     | rs and | assign t           | he cart     |
| dd Commer<br>esignated R                                                   | its and Attachn<br>equester.                                                   | nents nee                            | ded for ju                  | stificatio | n for Red | queste     | rs and | assign t           | he cart     |
| dd Commer<br>esignated R<br>Assign Carl                                    | ts and Attachn<br>equester.<br><b>t: User Search</b>                           | nents nee                            | ded for ju                  | stificatio | n for Reo | queste     | rs and | assign t           | he cart     |
| dd Commer<br>esignated R<br>Assign Carl                                    | ts and Attachn<br>equester.<br><b>t: User Search</b>                           | Nents nee                            | ded for jus                 | stificatio | n for Reo | queste     | rs and | assign t           | he cart     |
| dd Commer<br>esignated R<br>Assign Carl                                    | ts and Attachn<br>equester.<br><b>: User Search</b>                            | Nents nee<br>NA PATEL<br>CT ▼ or SEA | ded for jus                 | stificatio | n for Red | queste     | rs and | assign t           | he cart     |
| dd Commer<br>esignated R<br>Assign Carl<br>Assign Carl                     | its and Attachn<br>equester.<br>: User Search<br>o: LEEN<br>SELEN              | NA PATEL<br>CT V or SEA              | ded for jus                 | stificatio | n for Red | queste     | rs and | assign t           | he cart     |
| dd Commer<br>esignated R<br>Assign Carl<br>Assign Carl To<br>Note To Assig | its and Attachn<br>equester.<br>: User Search<br>: LEEN<br>SELEN<br>nee: Te    | NA PATEL<br>CT 	✓ Or SEA             | ded for jus                 | stificatio | n for Red | queste     | rs and | assign t           | he cart     |
| dd Commer<br>esignated R<br>Assign Carl<br>Assign Carl To<br>Note To Assig | ts and Attachn<br>equester.<br>t: User Search<br>o: LEEN<br>SELEN<br>Nee: Te   | NA PATEL<br>CT ▼ or SEA              | ded for jus                 | stificatio | n for Rec | queste     | rs and | assign t           | he cart     |
| dd Commer<br>esignated R<br>Assign Carl<br>Assign Carl To<br>Note To Assig | its and Attachn<br>equester.<br>It User Search<br>D: LEEN<br>SELEN<br>Inee: Te | NA PATEL<br>CT 		 Or SEA             | ded for ju                  | stificatio | n for Red | gueste     | rs and | assign t           | he cart     |
| dd Commer<br>esignated R<br>Assign Carl<br>Assign Carl Tr<br>Note To Assig | its and Attachn<br>equester.<br>t: User Search<br>p: LEEN<br>SELEI<br>Inee: Te | NA PATEL<br>CT 		 or SEA             | ded for jus                 | stificatio | n for Red | queste     | rs and | assign t           | he cart     |
| dd Commer<br>esignated R<br>Assign Car<br>Assign Cart Tr<br>Note To Assig  | its and Attachn<br>equester.<br>t: User Search<br>p: LEEN<br>SELEN<br>Inee: Te | NA PATEL<br>CT ▼ or SEA              | ded for jus                 | stificatio | n for Red | queste     | rs and | assign t           | he cart     |
| dd Commer<br>esignated R<br>Assign Car<br>Assign Cart Tr<br>Note To Assig  | its and Attachn<br>equester.<br>t: User Search<br>p: LEEN<br>SELE              | NA PATEL<br>CT 		 Or SEA             | ded for jus                 | stificatio | n for Red | queste     | rs and | assign t           | he cart     |
| dd Commer<br>esignated R<br>Assign Car<br>Assign Cart Tr<br>Note To Assig  | its and Attachn<br>equester.<br>t: User Search<br>p: LEEN<br>SELE<br>inee: Te  | NA PATEL<br>CT 		 or SEA<br>+st Cart | ded for jus                 | stificatio | n for Red | queste     | rs and | assign t           | he cart     |
| dd Commer<br>esignated R<br>Assign Car<br>Assign Cart To<br>Note To Assig  | ts and Attachn<br>equester.<br>t: User Search<br>p: LEEN<br>SELE<br>Inee: Te   | NA PATEL<br>CT 		 or SEA<br>Ist Cart | ded for jus                 | stificatio | n for Red | queste     | rs and | assign t           | he cart     |

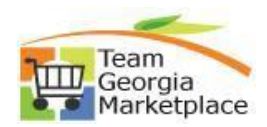

| Cart Assigned Requisition Summary Sequisition number 3545006 Create new draft cart               |
|--------------------------------------------------------------------------------------------------|
| Requisition Summary     Options       Requisition number     3545006       Create new draft cart |
| Requisition number 3545006 Create new draft cart                                                 |
|                                                                                                  |
| Cart name 2022-06-16 lpatel_test 01 Recent orders                                                |
| Requisition total 2.49 USD Return to your home page                                              |
| Number of line items 1                                                                           |